## APOSTOLISCH GENOOTSCHAP

## **Beschrijving ProRemote**

Sinds deze week is er een nieuwe ProRemote app beschikbaar in de AppStore.

Aangezien er een aantal wijzigingen in zitten, beschrijven wij hieronder de diverse aanpassingen.

Inlogscherm: als de app geopend wordt, ziet u eerst het volgende scherm:

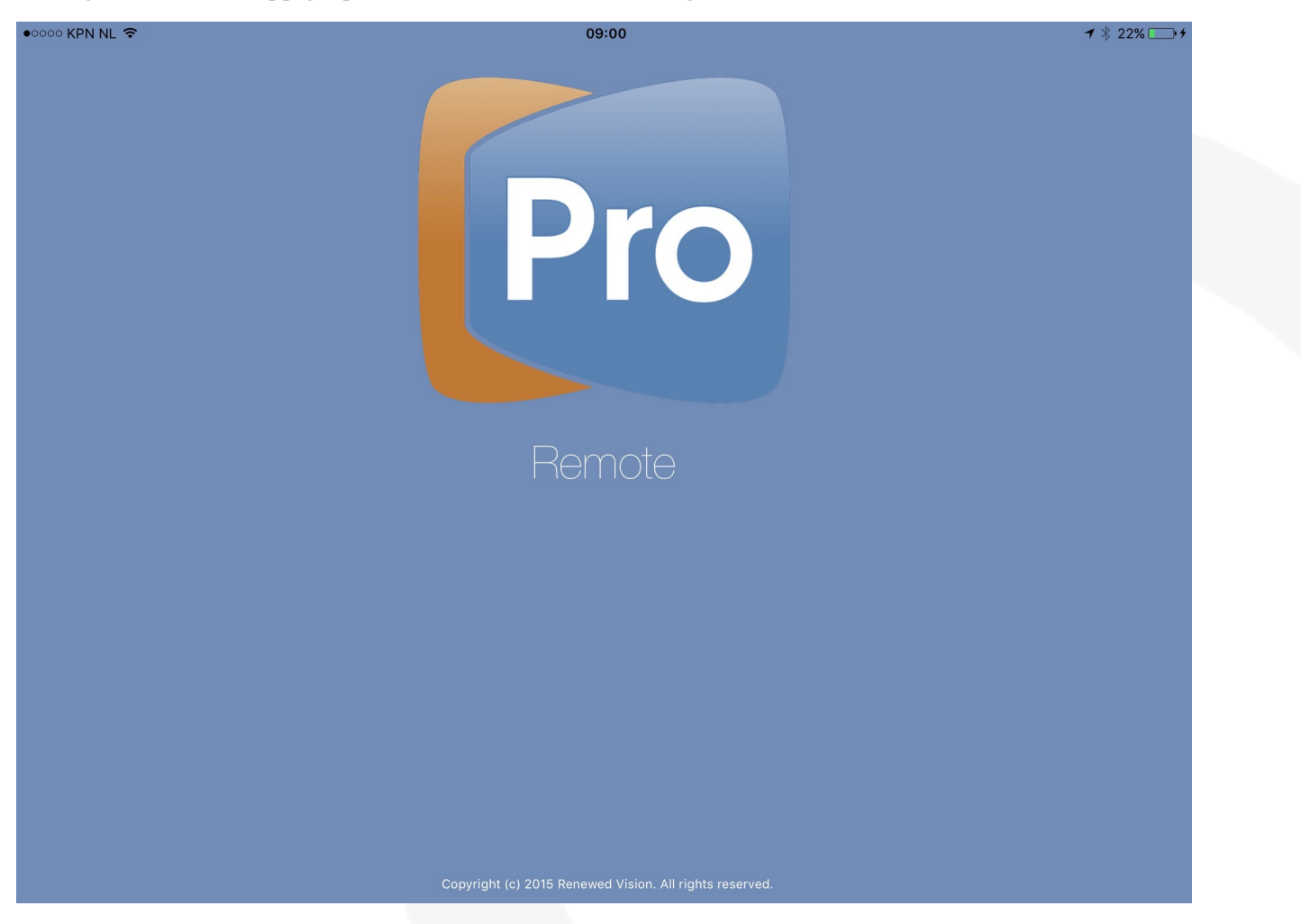

Daarna vindt u het volgende scherm, klik dan op de tekst 'MacBook van .... (uw gemeenschap)'

|   | Pro Remote        | 09:00                                                   | <b>⊀</b> |
|---|-------------------|---------------------------------------------------------|----------|
|   | PROPRESENTER 6    |                                                         |          |
|   | Manual Connection |                                                         |          |
|   | PROPRESENTER 5    |                                                         |          |
| < | MacBook van Baarn |                                                         |          |
|   | Manual Connection |                                                         |          |
|   |                   | Not Seeing Your ProPresenter?                           |          |
|   |                   |                                                         |          |
|   |                   |                                                         |          |
|   |                   |                                                         |          |
|   |                   |                                                         |          |
|   |                   |                                                         |          |
|   |                   |                                                         |          |
|   |                   |                                                         |          |
|   |                   | Copyright (c) 2015 Renewed Vision. All rights reserved. |          |

Voer daarna het wachtwoord in:

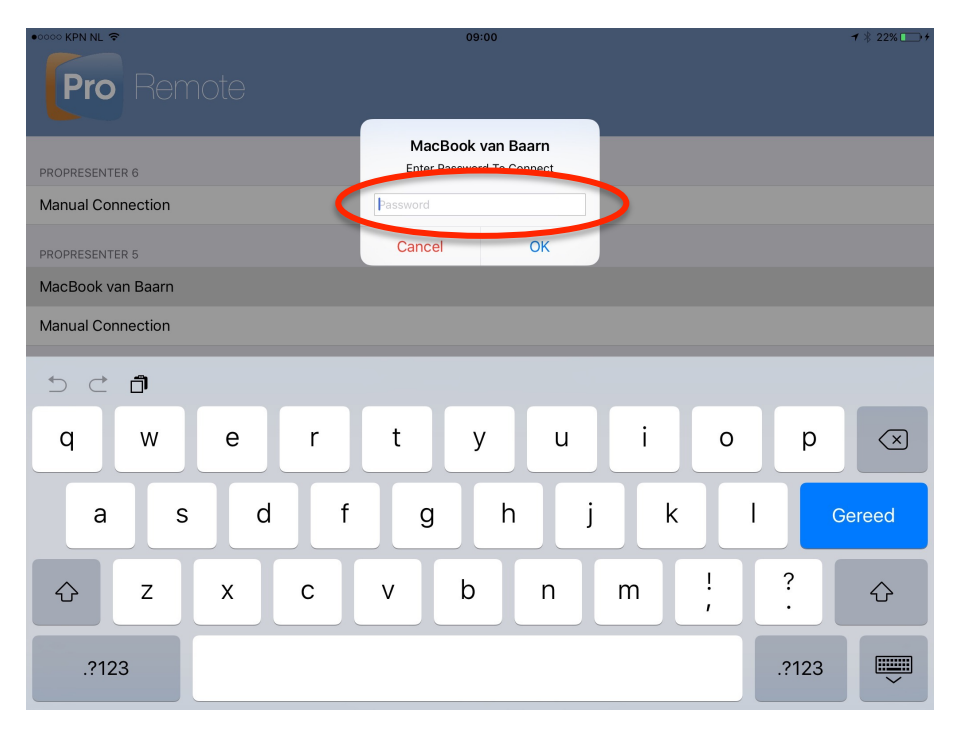

Daarna krijgt u de vraag of u ProRemote automatisch wil laten verbinden. Klik hier op 'Yes'

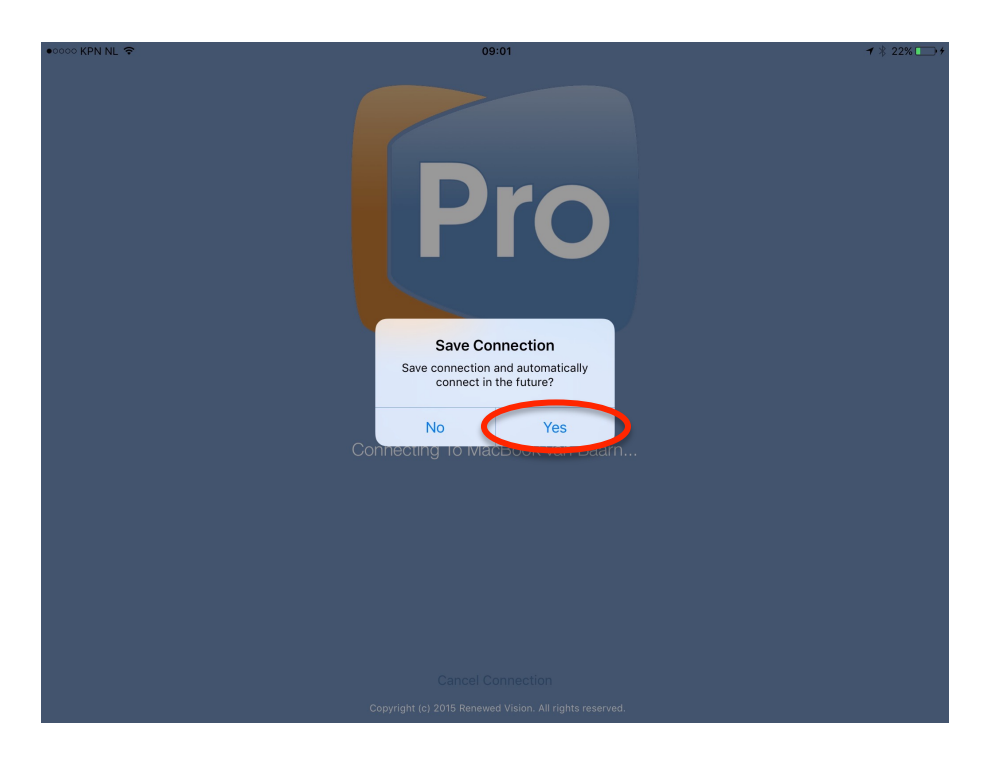

Als u bent ingelogd ziet u het volgende scherm.

Om bij de playlists te komen, selecteert u deze bovenin het scherm:

| •0000 KPN NL 🗢            |           | 09:01           |               |              |               | ◀ ∦ 22% , + |
|---------------------------|-----------|-----------------|---------------|--------------|---------------|-------------|
| Library                   | Playlists | <b>د</b> ۲      |               |              |               | Ø           |
| Q Search                  |           |                 |               |              |               |             |
| 01 Het priestergebed - 2R | >         |                 |               |              |               |             |
| 01 Het priestergebed - 4R | >         |                 |               |              |               |             |
| 01 Macht der liefde - 2R  | >         |                 |               |              |               |             |
| 01 Macht der liefde - 4R  | >         |                 |               |              |               |             |
| 01 Wat liefde doet - 2R   | >         |                 |               |              |               |             |
| 01 Wat liefde doet - 4R   | >         |                 |               |              |               |             |
| 1-01 Mijn startpunt - 2R  | >         |                 |               |              |               |             |
| 1-01 Mijn startpunt - 4R  | >         |                 |               |              |               |             |
| 1-02 Vandaag - 2R         | >         |                 |               |              |               |             |
| 1-02 Vandaag - 4R         | >         |                 |               |              |               |             |
| 1-03 Stilte - 2R          | >         |                 |               |              |               |             |
| 1-03 Stilte - 4R          | >         |                 |               |              |               |             |
| 1-04 Vriendschap - 2R     | >         |                 |               |              |               |             |
| 1-04 Vriendschap - 4R     | >         |                 |               |              |               |             |
| Pro                       | Remote    | Messages Timers | Stage Display | 00<br>Social | ح<br>Settings |             |
|                           |           |                 |               |              |               |             |

Daarna ziet u de welbekende lijst met playlists:

| •0000 KPN NL 🗢                 | 09:01                               | <b>1</b> ∦ 22% <b>→</b> + |
|--------------------------------|-------------------------------------|---------------------------|
| <b>〈</b> Playlists Liedteksten |                                     | $\square$                 |
| Q Search                       |                                     |                           |
| 4R - Zangkoor                  |                                     |                           |
| 4R - Gemeenschapsliederen      |                                     |                           |
| 4R - Mannenkoor                |                                     |                           |
| 4R - Jeugdkoor lichtblauw      |                                     |                           |
| 4R - Jeugdkoor donkerblauw     |                                     |                           |
| 4R - Kinderkoor                |                                     |                           |
| Bundels 2R                     |                                     |                           |
| 2015-05-10 - Zondag            |                                     |                           |
|                                |                                     |                           |
|                                |                                     |                           |
|                                |                                     |                           |
|                                |                                     |                           |
|                                |                                     |                           |
|                                |                                     | -0-                       |
| Presenter Remote M             | essages Timers Stage Display Social | င်္ဂြိန်<br>Settings      |

Bij het aanklikken van de presentatie krijgt u de weergave in een Grid of met de tekst erbij: Dit kunt u aanpassen door rechts onderin op 'Settings' te klikken.

| Terug naar App Store                 |        | 10:02                                                                                                    | 🕇 🕴 78% 🔳 )                                                                                                    |              |
|--------------------------------------|--------|----------------------------------------------------------------------------------------------------|----------------------------------------------------------------------------------------------------|--------------|
| K Liedteksten 4R - Zangkoor          |        |                                                                                                    | 01 Macht der liefde - 4R                                                                                                    |              |
| Q. Search                            |        | ik bid 11 page a bilecht der linten                                                                                                    | Ik bid U aan, o Macht der liefde,<br>die zich veelvoudig openbaart.                                                                          | 1            |
| 01 Macht der liefde - 4R             | >      | die zich weivourig openbaart,<br>die mij, hoe andhen mij ook grieven,<br>voor angel en bitierheid bewaart.                                   | die mij, hoe and ren mij ook grieven,<br>voor angst en bitterheid bewaart.                                                                   |              |
| 02 Het nieuwe denken - 4R            | >      |                                                                                                    | U vult m'n hart met vreugdezangen,                                                                                                    | verse 1<br>2 |
| 03 Als ik denk aan mijn Apostel - 4R | >      | U vult mh hart met vesugdezangen,<br>stilt zo monig zódovelangen.                                                                            | stilt zo menig zielsverlangen.                                                                                                    |              |
| 04 De roepstem - 4R                  | >      |                                                                                                    |                                                                                                    | 2            |
| 05 Het levenswoord - 4R              | >      | Die Bolde is een rijke zogen,<br>geeft diepe zin aan rijk beslaan.<br>Zij is rabij op al rrin wegerc<br>o moort is in haar bete sleeds gaar. | Die liefde is een rijke zegen,<br>geeft diepe zin aan mijn bestaan.<br>Zij is nabij op al m'n wegen;<br>e meakt li is beer licht steede meen | 3            |
| 06 Halleluja, amen - 4R              | >      |                                                                                                    | o mocht ik in naar licht steeds gaan.                                                                                                    | Verse 2      |
| 07 Leven God tot eer - 4R            | >      | In woord en daad, in heef mijn wezen<br>zj U, o Macht der lieda, geprazen.                                                                   | In woord en daad, in heel mijn wezen<br>zij U, o Macht der liefde, geprezen.                                                                 | 4            |
| 08 De Liefde - 4R                    | >      |                                                                                                    |                                                                                                    |              |
| 09 lets blijvend schenken - 4R       | >      |                                                                                                    |                                                                                                    |              |
| 10 De vreugde op m'n levensweg - 4R  | >      |                                                                                                    |                                                                                                    |              |
| 11 Gods gloed - 4R                   | >      |                                                                                                    |                                                                                                    |              |
| 12 Mijn God, op wie ik hope - 4R     | >      |                                                                                                    |                                                                                                    |              |
| 13 De wondere Levensdrang - 4R       | >      |                                                                                                    |                                                                                                    |              |
| 14 Godsgevoel - 4R                   | >      |                                                                                                    |                                                                                                    |              |
| Presenter Remote                     | (<br>M | essages Timers                                                                                                    | Stage Display Social Settin                                                                                                    | gs           |
|                                      |        |                                                                                                    |                                                                                                    |              |

Hier kunt u de 'Grid View' in- of uitschakelen.

| Terug naar App Store |                               | 10:02           |               |                  | 🕇 🕴 78% 🔳       |
|----------------------|-------------------------------|-----------------|---------------|------------------|-----------------|
|                      |                               | Settings        |               |                  |                 |
|                      |                               |                 |               |                  |                 |
| PRESENTER            |                               |                 |               | $\frown$         |                 |
|                      | Grid View                     |                 |               |                  |                 |
|                      | Follow Presentation Selection | on              |               |                  |                 |
| REMOTE               |                               |                 |               |                  |                 |
|                      | Show Next Slide               |                 |               | $\bigcirc$       |                 |
|                      | Show Slide Notes              |                 |               | $\bigcirc$       |                 |
| Shake To Clear       |                               |                 |               |                  | Clear All >     |
| SOCIAL MEDIA         |                               |                 |               |                  |                 |
| Twitter Account      |                               |                 |               |                  | Tap To Login    |
| CONNECTION           |                               |                 |               |                  |                 |
| Connected Device     |                               |                 |               | Ma               | cBook van Baarn |
| Authorization Level  |                               |                 |               |                  | Controller      |
|                      | Automatic Login               |                 |               |                  |                 |
| Logout & Disconned   | rt                            |                 |               |                  |                 |
|                      | Pro Demote                    | Massanas Timars | Stang Display | O Social Satings |                 |

Wij raden u sterk aan om ook de optie 'Follow Presentation Selection' aan te zetten, zodat als er met een tweede iPad wordt gewerkt, u kunt zien waar diegene is gebleven.

Onderaan in het 'Settings' menu staat standaard de optie 'Keep device awake' uitgeschakeld. Deze <u>moet</u> altijd ingeschakeld staan, zodat ProRemote actief blijft, ook als er lange tijd niets geprojecteerd wordt.

| ••००० KPN NL 🗢                                     |                  |            |          | 09:01    |               |               |                     | <b>1</b> ∦ 22% 💭 ≁ |
|----------------------------------------------------|------------------|------------|----------|----------|---------------|---------------|---------------------|--------------------|
|                                                    |                  |            |          | Settings |               |               |                     |                    |
| Shake To Clear                                     |                  |            |          |          |               |               |                     | Clear All >        |
| SOCIAL MEDIA                                       |                  |            |          |          |               |               |                     |                    |
| Twitter Account                                    |                  |            |          |          |               |               |                     | Tap To Login       |
| CONNECTION                                         |                  |            |          |          |               |               |                     |                    |
| Connected Devic                                    | ce               |            |          |          |               |               | Mac                 | Book van Baarn     |
| Authorization Le                                   | vel              |            |          |          |               |               |                     | Controller         |
|                                                    | Automati         | ic Login   |          |          |               |               |                     |                    |
| Logout & Discon                                    | nect             |            |          |          |               |               |                     |                    |
| DEVICE                                             |                  |            |          |          |               |               | $\frown$            |                    |
|                                                    | Keep Dev         | vice Awake |          |          |               |               |                     |                    |
| COMPANY                                            |                  |            |          |          |               |               | $\mathbf{\bigcirc}$ |                    |
| About Renewed                                      | Vision           |            |          |          |               |               |                     | >                  |
|                                                    |                  |            |          |          |               |               |                     |                    |
| Contact Us                                         |                  |            |          |          |               |               |                     |                    |
| ©2015 Kenewed Vision, LLC. ProPresenter Kemote 4.6 |                  |            |          |          |               |               |                     |                    |
|                                                    | Pro<br>Presenter | Remote     | Messages | Timers   | Stage Display | (C)<br>Social | Settings            |                    |

Als u linksonderin op Presenter klikt, komt u weer terug in het bedienscherm.

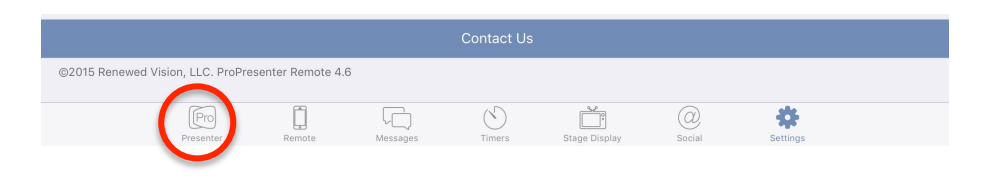

U ziet links boven de dia twee pijltjes uit elkaar staan. Als u hierop klikt verbergt u het selectievenster van de playlists/library.

| •0000 KPN NL 🗢                            |         | 10:03                                                                                                    |                                                                      | <b>1</b> ∦ 78% <b>■</b> D                                                                                                    |
|-------------------------------------------|---------|----------------------------------------------------------------------------------------------------|----------------------------------------------------------------------|----------------------------------------------------------------------------------------------------|
| <b>〈</b> Liedteksten <b>4R - Zangkoor</b> | ×       | ч                                                                                                    | 01 Macht der liefde - 4R                                             | Ø                                                                                                    |
| Q. Search                                 |         |                                                                                                    |                                                                      |                                                                                                    |
| 01 Macht der liefde - 4R                  |         | bid U aan, o Macht der liefde,<br>e zich veelvoudig openbaart,<br>e mij, hoe andhen mij ook grieven,<br>or angst en bitterheid bewaart. | U vult min hart met vreugdezangen,<br>stilt zo menig zielsverlangen. | Die liefde is een rijke zegen,<br>geeft diege zin aan mijn bestaan.<br>Zi lie nabij op al mit wegen;<br>o mocht ik in haar licht steeds gaan. |
| 02 Het nieuwe denken - 4R                 | > 1.V   | arca 1                                                                                                    | 2                                                                    | 3 Verse 2                                                                                                    |
| 03 Als ik denk aan mijn Apostel - 4R      |         |                                                                                                    |                                                                      |                                                                                                    |
| 04 De roepstem - 4R                       | > In    | woord en daad, in heel mijn wezen<br>U, o Macht der lielde, geprezen.                                                                   |                                                                      |                                                                                                    |
| 05 Het levenswoord - 4R                   | >       |                                                                                                    |                                                                      |                                                                                                    |
| 06 Halleluja, amen - 4R                   | > 4.    |                                                                                                    |                                                                      |                                                                                                    |
| 07 Leven God tot eer - 4R                 | >       |                                                                                                    |                                                                      |                                                                                                    |
| 08 De Liefde - 4R                         | >       |                                                                                                    |                                                                      |                                                                                                    |
| 09 lets blijvend schenken - 4R            | >       |                                                                                                    |                                                                      |                                                                                                    |
| 10 De vreugde op m'n levensweg - 4R       | >       |                                                                                                    |                                                                      |                                                                                                    |
| 11 Gods gloed - 4R                        | >       |                                                                                                    |                                                                      |                                                                                                    |
| 12 Mijn God, op wie ik hope - 4R          | >       |                                                                                                    |                                                                      |                                                                                                    |
| 13 De wondere Levensdrang - 4R            | >       |                                                                                                    |                                                                      |                                                                                                    |
| 14 Godsgevoel - 4R                        | >       |                                                                                                    |                                                                      |                                                                                                    |
| Presenter Remote                          | Message | s Timers                                                                                                    | Stage Display Social                                                 | င်္သိ<br>Settings                                                                                                    |

Door op het pijlte naar links te klikken, krijgt u het venster met de playlists/library weer te zien.

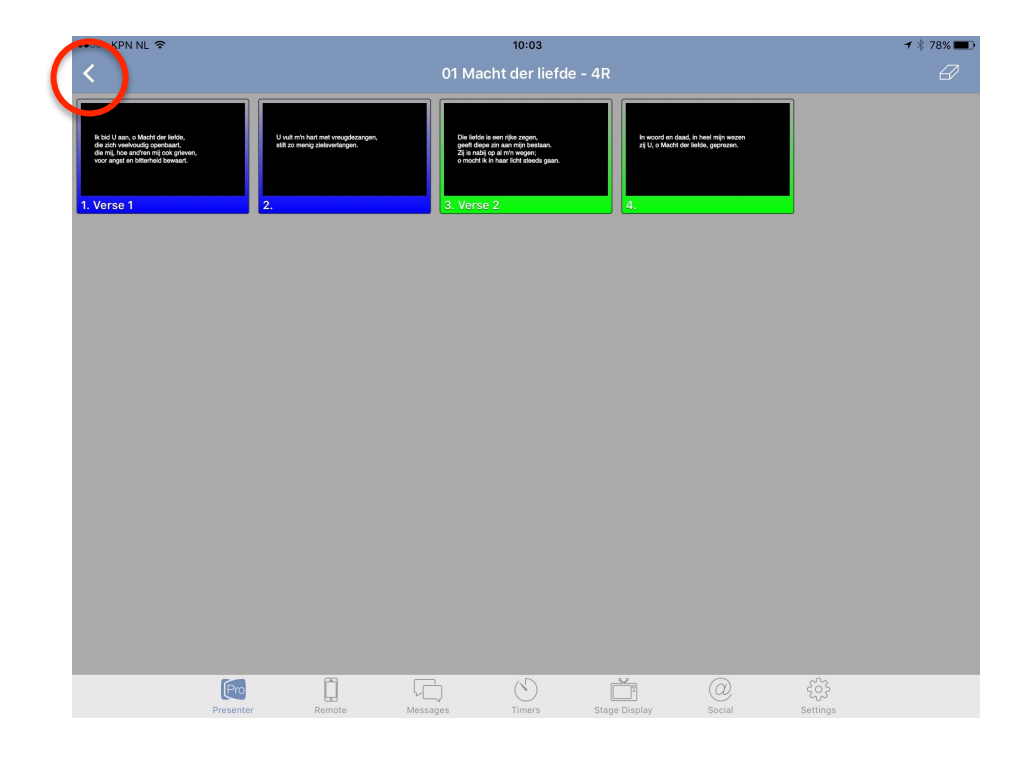

De bediening van beeindiging van de projectie is gelijk gebleven. Door op het gum-symbool rechtsbovenin te klikken, verschijnt het scherm met de opties.

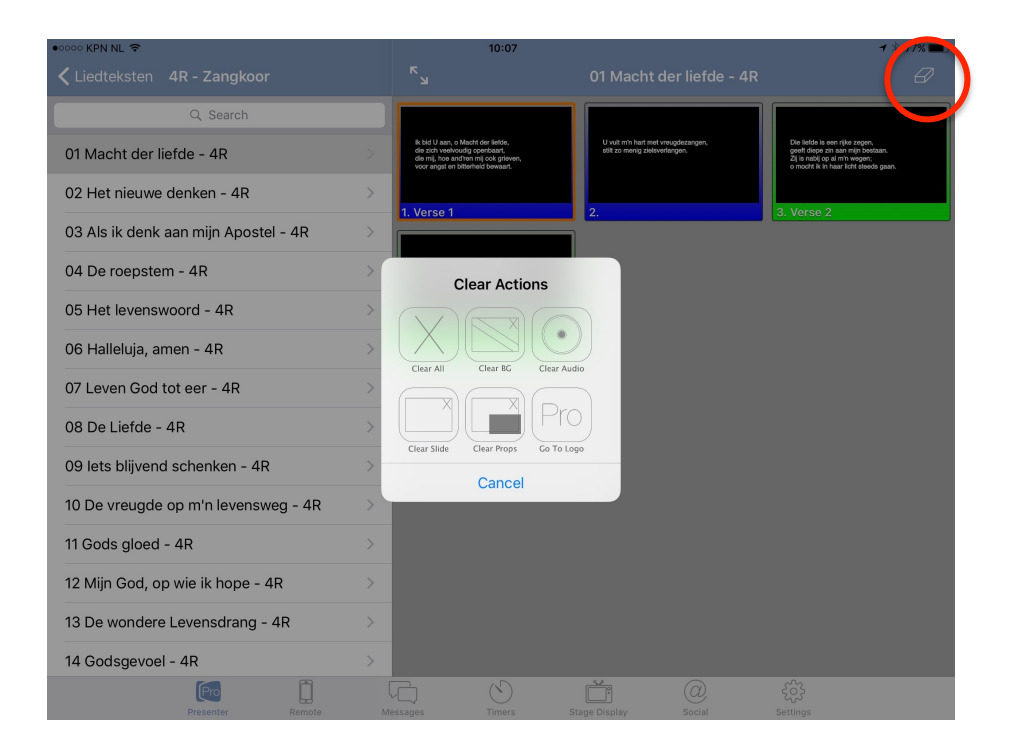